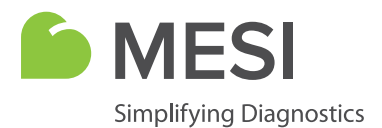

Návod k použití

# **MESI mTABLET**

Systém bezdrátového tabletu pro zdravotnictví

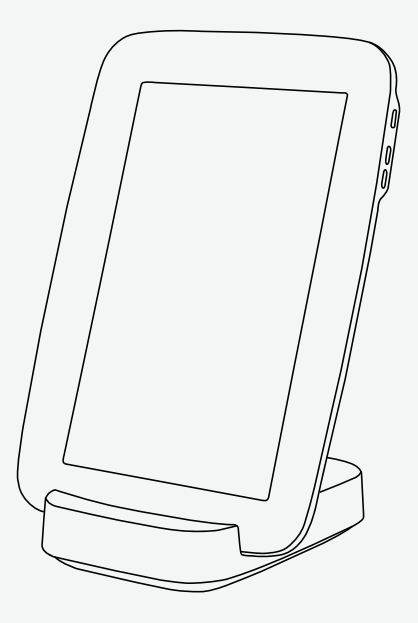

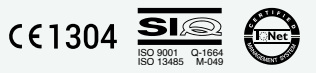

MTABSYSW

# **INFORMACE O DISTRIBUTOROVI**

# KONTAKTNÍ ÚDAJE

| Adresa         | MESI, development of medical devices, Ltd |
|----------------|-------------------------------------------|
|                | Leskoškova cesta 11a                      |
|                | SI-1000 Ljubljana                         |
|                | Slovinsko, Evropská unie                  |
| Telefon        | +386 (0)1 620 34 87                       |
| E-mail         | info@mesimedical.com                      |
| Webová stránka | www.mesimedical.com                       |

Návod k použití

# **MESI mTABLET**

Systém bezdrátového tabletu pro zdravotnictví

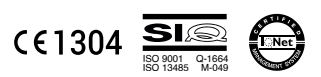

MTABSYSW

# OBSAH

| 1 BEZPEČNOSTNÍ A PRÁVNÍ POŽADAVKY                                                  | 7                                                        |
|------------------------------------------------------------------------------------|----------------------------------------------------------|
| 1.1 PRÁVNÍ INFORMACE<br>1.2 BEZPEČNOSTNÍ INFORMACE                                 |                                                          |
| 2 mTABLET & mRECORDS                                                               | 8                                                        |
| 2.1 MESI mTABLET<br>2.2 MESI mRECORDS                                              | 8<br>9                                                   |
| 3 POPIS PRODUKTU                                                                   | 10                                                       |
| 3.1 ÚČEL POUŽITÍ<br>3.2 CO JE V BALENÍ<br>3.2.1 Příslušenství                      | 10<br>12<br>13                                           |
|                                                                                    | 14                                                       |
| <ul> <li>4.1 MESI mTABLET</li></ul>                                                | 14<br>14<br>14<br>14<br>14<br>15<br>15<br>15<br>15<br>15 |
| 5 ZAČÍNÁME                                                                         |                                                          |
| 5.1 ROZBALENÍ MESI mTABLET.<br>5.2 NASTAVENÍ<br>5.3 PÁROVÁNÍ DIAGNOSTICKÉHO MODULU | 16<br>17<br>22                                           |
| 6 PROVEDENÍ VAŠEHO PRVNÍHO MĚŘENÍ                                                  | 24                                                       |
| 7 UŽIVATELSKÝ PROFIL                                                               |                                                          |
| 7.1 PŘIHLÁŠENÍ A REGISTRACE<br>7.2 ARCHIV                                          | 27<br>28<br>29<br>30                                     |

#### 8 PACIENT

| 8.1 VOLBA PACIENTA                              | 31  |
|-------------------------------------------------|-----|
| 8.1.1 Přidání pacienta                          | 31  |
| 8.1.2 Volba pacienta                            | 32  |
| 8.1.3 Import stávajícího seznamu pacientů       |     |
| 8.2 PROFIL PACIENTA                             |     |
| 8.3 ARCHIV PACIENTA                             |     |
| 8.4 GRAFY PACIENTA                              |     |
| 9 SPRÁVA UŽIVATELŮ                              |     |
| 9.1 PŘIDÁVÁNÍ A ODSTRAŇOVÁNÍ UŽIVATELŮ          |     |
| 9.2 PRÁVA KE SDÍLENÍ ÚDAJŮ PACIENTŮ             |     |
| 10 ÚDRŽBA JEDNOTKY MESI mTABLET                 |     |
| 101 ΝΑΒΊ ΙΕΝΙ΄ Α ΠΟΗΟΛΑΛΑΝΊ ΒΑΤΕΡΙΕ             | 36  |
|                                                 |     |
| 10.3 ŽIVOTNOST A SKLADOVÁNÍ PRODUKTU            |     |
| 11 VŠEOBECNÁ VAROVÁNÍ                           | 37  |
|                                                 |     |
| 11.1 ÚDRŽBA                                     |     |
| 11.2 FUNGOVÁNÍ ZAŘÍZENÍ                         |     |
| 12 INFORMACE O ZÁRUCE                           |     |
| 12.1 PRODLOUŽENÁ ZÁRUKA A DALŠÍ SLUŽBY MESIcare | 40  |
| 13 SHODA S NORMOU                               | 41  |
|                                                 | 4 0 |

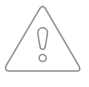

POZNÁMKA: Před prvním použitím zařízení si pozorně přečtěte návod k použití a dodržujte doporučení a návrhy. Viz Všeobecná varování na stranách 16 - 17. Podrobný popis jednotlivých postupů zařízení naleznete na adrese www.mesimedical. com/mtablet/help. Uložte si k nahlédnutí v budoucnu.

# 1.1 PRÁVNÍ INFORMACE

Veškerá práva vyhrazena Tato publikace nesmí být reprodukována, kopírována ani ukládána na paměťové zařízení. Tato publikace se také nesmí používat k jiným účelům, než je uvedeno v návodu k použití MESI mTABLET. Tato publikace nesmí být překládána do jiných jazyků ani žádným způsobem konvertována do jiných formátů bez předchozího souhlasu MESI Ltd.

Obsah návodu k použití může být změněn bez předchozího upozornění. Nejnovější verze návodu k použití je k dispozici na adrese www.mesimedical.com.

# 1.2 BEZPEČNOSTNÍ INFORMACE

Dodržujte níže uvedená bezpečnostní doporučení, aby nedošlo ke zranění osob nebo k poškození zařízení nebo příslušenství.

Zařízení musí nastavit autorizovaný personál s patřičným profesním vyškolením a zkušenostmi, který si je vědom všech nebezpečí v souvislosti s nastavením zařízení a jeho používání a zavede patřičná opatření k prevenci rizik, která by ohrozila jeho, uživatele, další personál a zařízení.

Přístup lze poskytnout pouze autorizovaným osobám.

Je třeba dodržovat místní bezpečnostní požadavky, pokud to vyžadují předpisy. Vedle místních bezpečnostních předpisů je také nutno dodržovat bezpečnostní pokyny, uvedené v tomto dokumentu. Pokud by došlo k rozporu mezi bezpečnostními doporučeními v tomto dokumentu a doporučeními vymezenými místními předpisy, platí místní předpisy. BEZPEČ-NOSTNÍ A PRÁVNÍ POŽADAVKY 2 MESI mTABLET & MESI mRECORDS

## 2.1 MESI mTABLET

MESI mTABLET je srdcem systému diagnostických nástrojů MESI. Umožňuje zdravotníkům správu různých diagnostických modulů na jednom zařízení - od provádění měření po ukládání jejich výsledků. Měření jsou ukládána a přímo spojována s dokumentací pacienta, což omezuje možnost ztráty údajů a poskytuje zdravotníkům lepší přehled o anamnéze pacienta.

S MESI mTABLET je uživateli také poskytnut přístup k webové aplikaci MESI mRECORDS, kde jsou možné další diagnostické nástroje a správa pacienta.

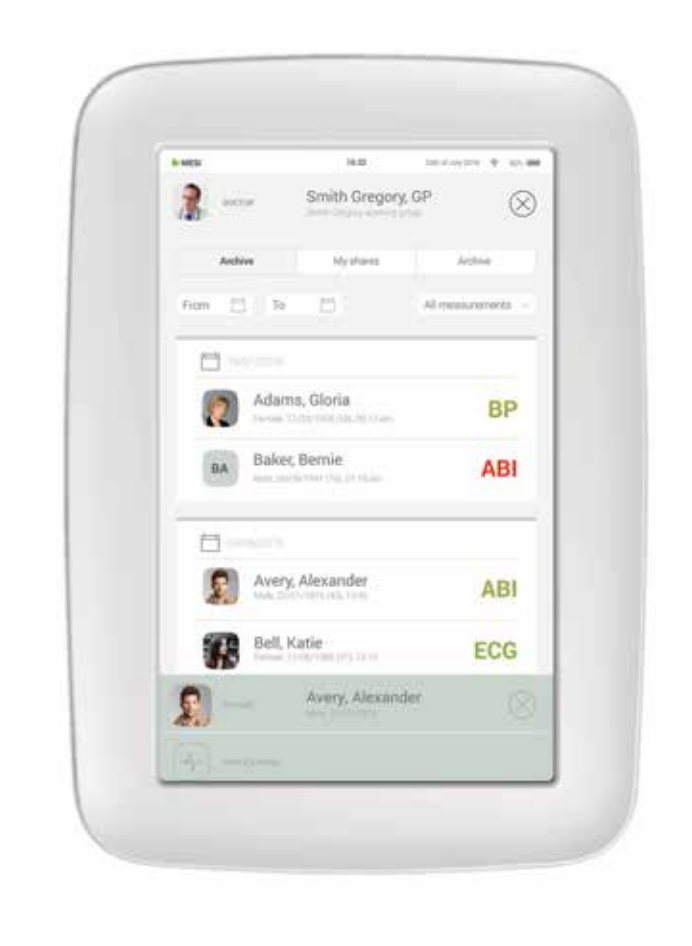

#### 2.2 MESI mRECORDS

Do MESI mRECORDS lze získat přístup se sejnými přihlašovacími údaji jako pro MESI mTABLET na adrese **https://mrecords.mesimedical. com**. Protože MESI mRECORDS je webová aplikace, poskytuje vám přístup odkudkoli a kdykoli. Všechna měření a data pacienta jsou synchronizována mezi MESI mTABLET a MESI mRECORDS, takže vám poskytuje stálý přístup zdravotnického experta.

Pro získání více informací a výukových programů se přihlaste nebo si zaregistrujte účet na adrese **https://mrecords.mesimedical.com**.

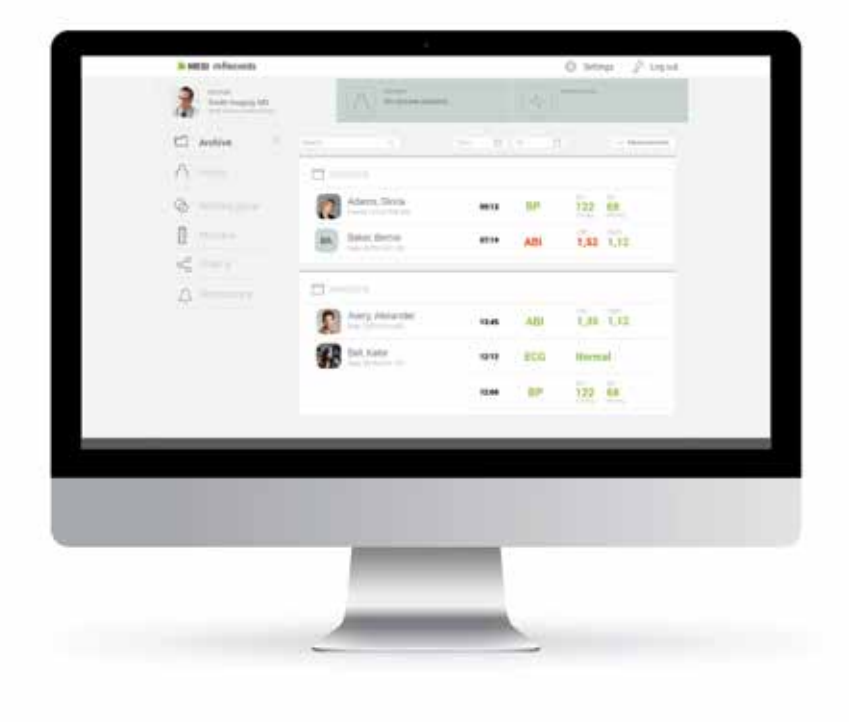

3

POPIS PRODUKTU

# 3.1 ÚČEL POUŽITÍ

MESI mTABLET je příruční tablet pro zdravotnictví a dokovací stanice MESI mTABLET s přístupovým bodem. Je to mobilní výpočetní platforma určená k použití výhradně v profesionálním klinickém prostředí vyškolenými zdravotníky. MESI mTABLET je určen k propojení pacientů, měření, zdravotnických aplikací a zdravotníků do jednoho ekosystému.

MESI mTABLET UNIT je určen k použití jako nezávislé řešení s nejrůznějšími softwarovými aplikacemi nebo diagnostickými moduly.

Je určen k použití zdravotníky v klinickém prostředí.

Očekávaný uživatel dokáže používat inteligentní telefony a tablety a ví, jak je ovládat.

Zařízení lze dobíjet s použitím napájecího zdroje AC/DC.

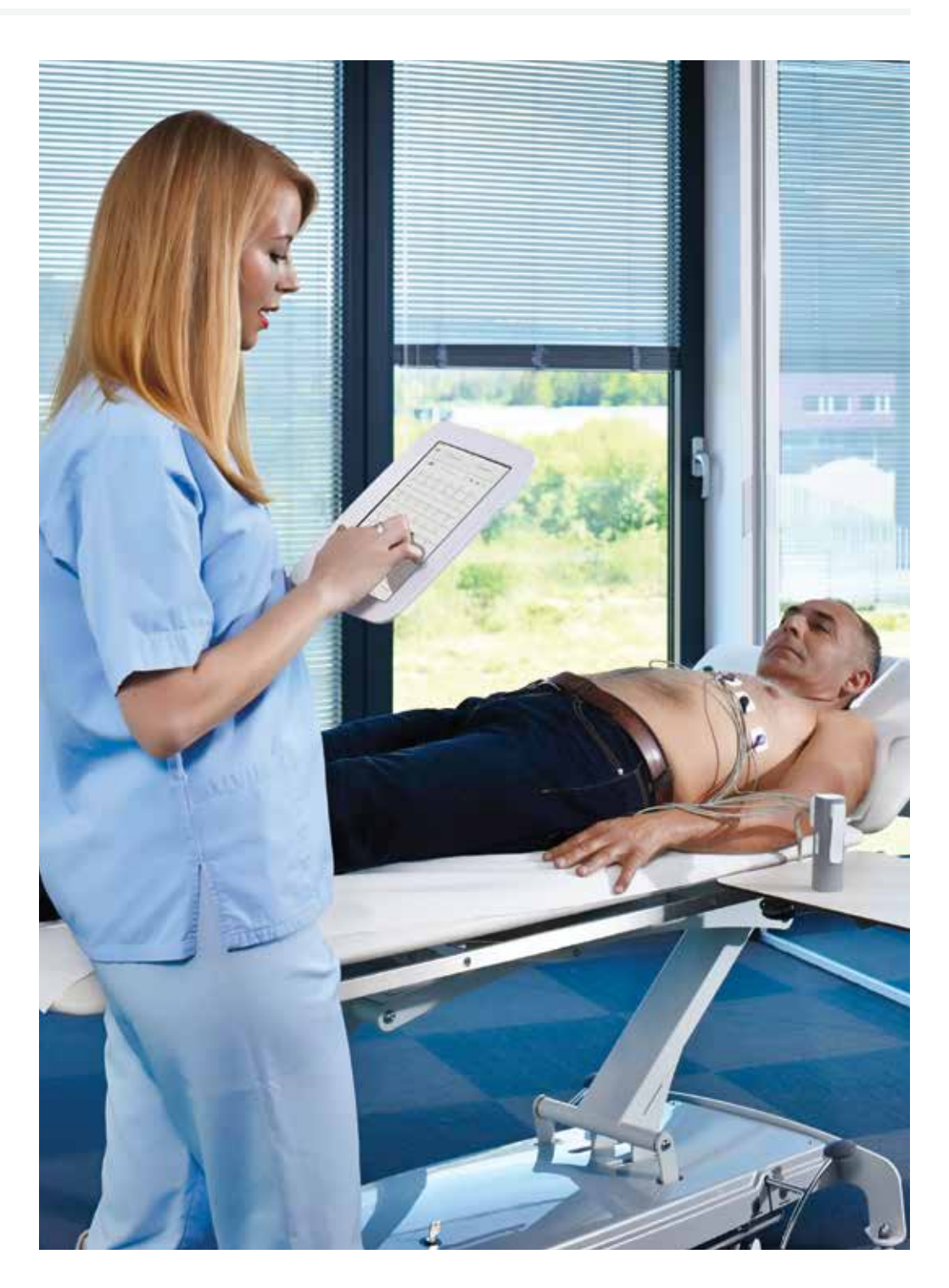

# 3.2 CO JE V BALENÍ

Váš komplet obsahuje následující zařízení:

- MESI mTABLET UNIT (MTABMD)
- MESI mTABLET dokovací stanice (MTABDSW)
- Síťový adaptér
- Síťový kabel
- Návod k použití

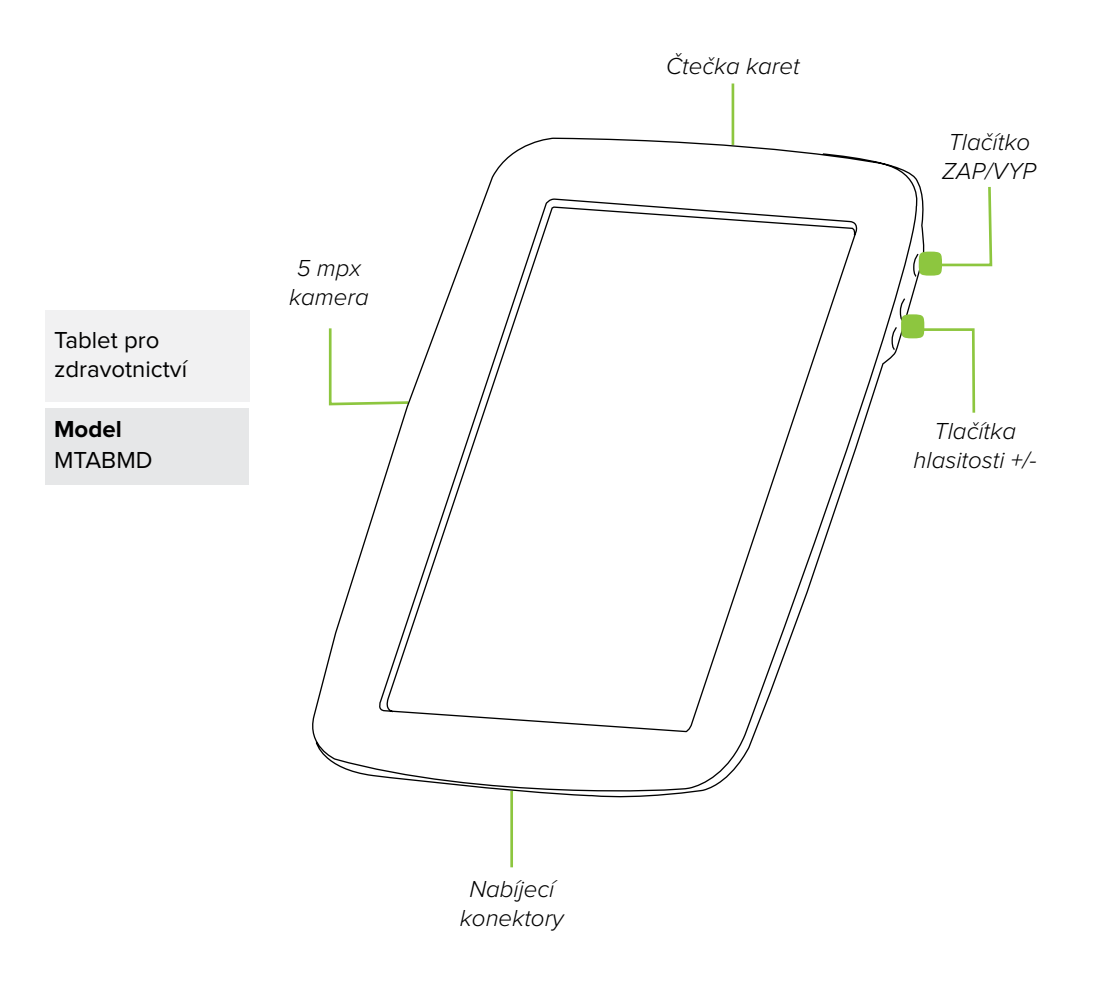

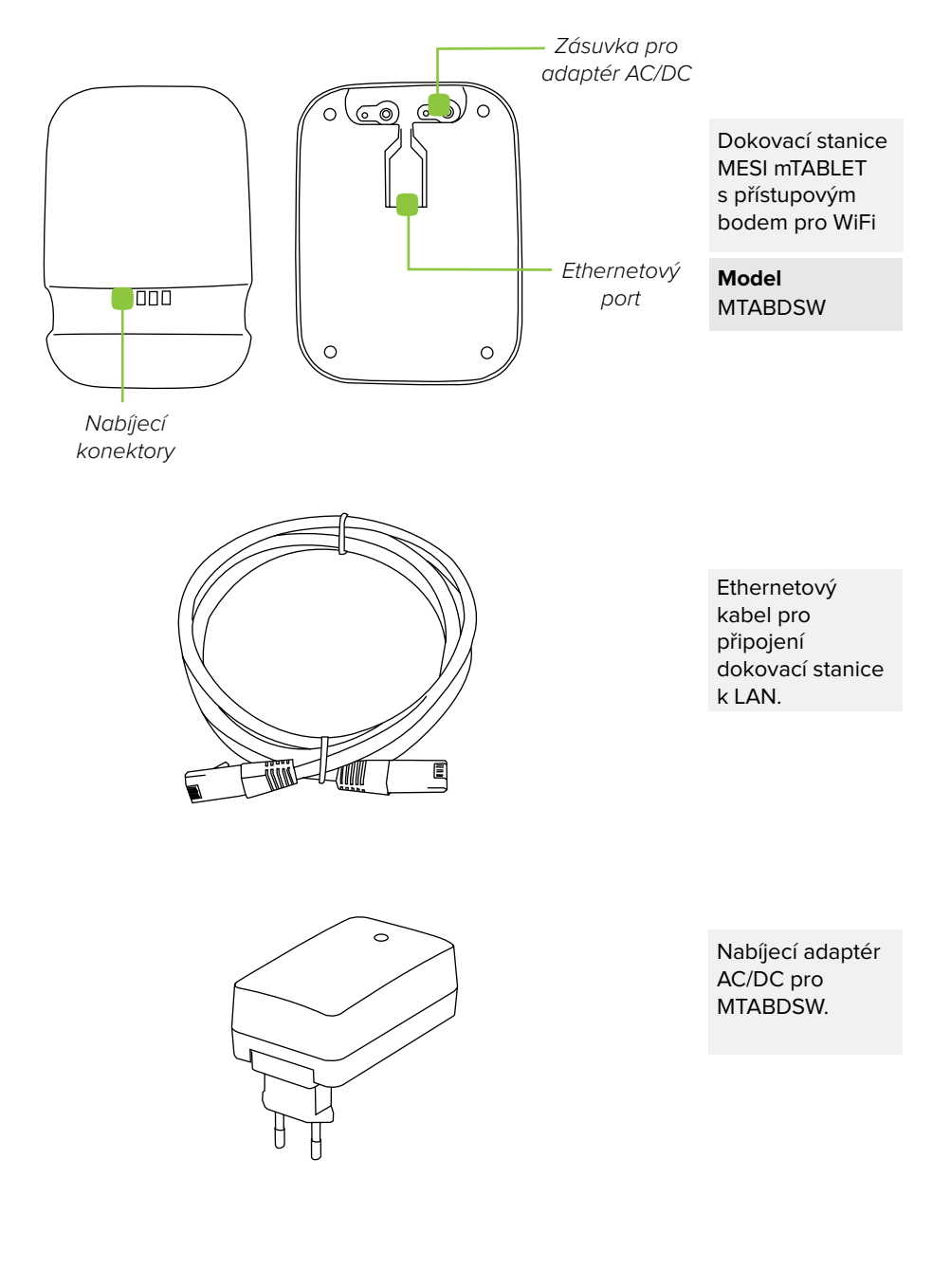

Pro získání více informací o příslušenství MESI mTABLET, jako jsou tašky k přenášení, vozíky, atd. kontaktujte svého místního distributora.

3.2.1 PŘÍSLUŠENSTVÍ

| 4.<br>TECHNICKÉ<br>SPECIFIKACE | Dále jsou uvedeny tech<br>operačním systému a pří | nické informace o MESI mTABLET, jeho<br>íslušenství dodávaném v balení. |
|--------------------------------|---------------------------------------------------|-------------------------------------------------------------------------|
|                                | 4.1 MESI mTABLET                                  |                                                                         |
| 4.1.1                          | Šířka                                             | 199 mm                                                                  |
| ROZMĚRY                        | Hloubka                                           | 35 mm                                                                   |
|                                | Výška                                             | 278 mm                                                                  |
|                                | Hmotnost                                          | 800 g                                                                   |
|                                |                                                   | J                                                                       |
|                                |                                                   |                                                                         |
| 4.1.2                          | Adaptér AC/DC                                     | FRIWO FOX50-XM                                                          |
| NAPAJENI<br>A BATERIE          | Vstup                                             | 100-240 V AC / 50-60 Hz /<br>600 - 300 mA                               |
|                                | Výstup                                            | 5 V DC / 5,0 A                                                          |
|                                | Typ baterie                                       | Dobíjecí lithium-polymerová baterie                                     |
|                                | Kapacita                                          | 8800 mAh                                                                |
|                                | Bateriový provoz                                  | Více než 8 hodin                                                        |
|                                |                                                   |                                                                         |
| 4.1.3<br>KLASIFIKACE           | Ochrana proti zásahu<br>elektrickým proudem       | Zařízení třídy II                                                       |
|                                | Klasifikace zdravot-<br>nického prostředku        | Třída lla                                                               |
|                                | Klasifikace bezpeč-<br>nosti softwaru             | Třída A                                                                 |
|                                |                                                   |                                                                         |
| 4.1.4<br>LED kontrolky         | Zelená LED 🔋                                      | Zobrazuje stav připojení (trvale svítící<br>kontrolka)                  |
| MTABDSW                        | Oranžová LED 📒                                    | Představuje aktivitu LAN                                                |

| OPERAČNÍ SYSTÉM                      | MESI OS 1.0 (na bázi operačního<br>systému Android)                                                 | 4.1.5<br>SPECIFIKACE<br>MTABMD     |
|--------------------------------------|----------------------------------------------------------------------------------------------------|------------------------------------|
| Procesor                             | CPU Quad ARM Cortex A53 @ do 1,2<br>GHz na jádro                                                    | in rabine                          |
| Čtečka čárového<br>kódu              | 1D/2D zobrazovač čárového kódu                                                                      |                                    |
| Obrazovka                            | 1280 x 800 px IPS                                                                                   |                                    |
| Paměť                                | 8 GB                                                                                                |                                    |
| RAM                                  | 1 GB                                                                                                |                                    |
| Konektivita                          | Wi-Fi 802.11b/g/n (pásmo 2,4 GHz) a<br>Bluetooth 4.1                                                |                                    |
| Kamera                               | 5 MP                                                                                                |                                    |
| Prostředí                            | IP20, 90 cm odolnost vůči kapající<br>tekutině                                                      |                                    |
| Audio                                | Mono reproduktor                                                                                    |                                    |
| Bezpečnost                           | 2krokové ověřování - uživatelské hes-<br>lo nebo PIN, ověřovací SMS kód<br>Přenosový protokol HTTPS |                                    |
|                                      |                                                                                                    |                                    |
| Bluetooth 2.1 + EDR                  | Mezi MTABMD a diagnostickými<br>moduly                                                              | 4.1.6<br>KONEKTIVITA               |
| Wi-Fi 802.11b/g/n                    | Mezi MTABMD a MTABDSW                                                                               |                                    |
| 10/100 Mbps<br>Ethernetové připojení | Mezi MTABDSW stanicí a LAN                                                                          |                                    |
|                                      |                                                                                                    |                                    |
| Teplota, provozní                    | 10° až 40° C                                                                                        | 4.1.7<br>PROVOZNÍ                  |
| Relativní vlhkost                    | 25 až 85 % (nekondenzující)                                                                         | PODMÍNKY                           |
| Tlak za provozu                      | 700 až 1060 hPa                                                                                     |                                    |
|                                      |                                                                                                    |                                    |
| Teplota                              | 15° až 50°C (<1 měsíc)<br>-15° až 40°C (<3 měsíce)<br>-15° až 25°C (<12 měsíců)                     | 4.1.8<br>PŘEPRAVNÍ A<br>SKLADOVACÍ |
| Relativní vlhkost                    | 25 až 85 % (nekondenzující)                                                                         | PODMÍNKY                           |
| Tlak vzduchu                         | 700 až 1060 hPa                                                                                     |                                    |

5 začínáme

# 5.1 ROZBALENÍ MESI mTABLET

Než začnete, budete potřebovat nastavit všechny komponenty ve vaší ordinaci.

#### 1. krok

Připojte nabíjecí stanici k elektrické síti a k místní sítí síťovým kabelem a dodaným adaptérem.

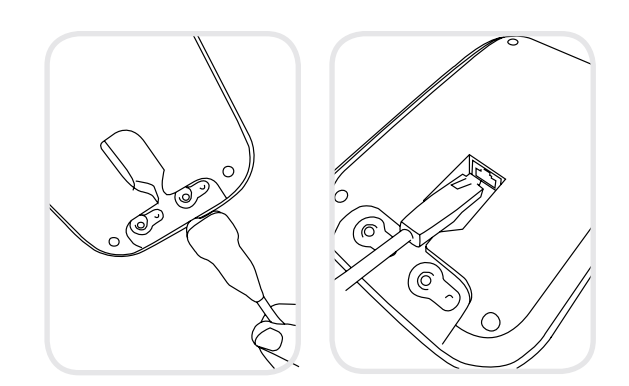

## 2. krok

Zapněte MESI mTABLET UNIT hlavním vypínačem a umístěte jej na nabíjecí dok, aby se plně nabil.

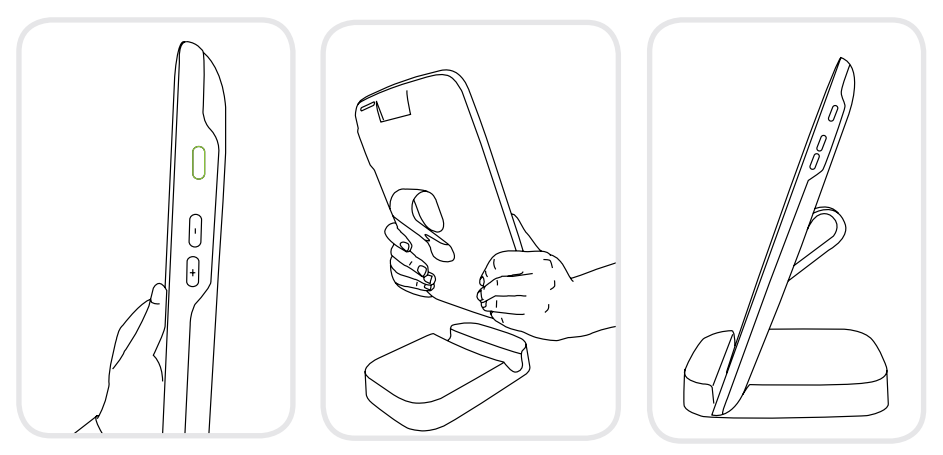

Po nastavení všech komponent se MESI mTABLET automaticky připojí k Wi-Fi MTABDSW a je připraven k použití.

# 5.2 NASTAVENÍ

1. krok - Jazyky

Při prvním použití MESI mTABLET budete potřebovat projít postup nastavení, vymezující systém podle vašich preferencí. Řízený proces začíná, když poprvé spustíte zařízení, a neměl by trvat déle než 10 minut.

První část je technické nastavení, které provádí pouze první uživatel. Zahrnuje to nastavení dalších WI-FI připojení a volbu jazyka.

Druhou částí je vytvoření vašeho uživatelského účtu, který bude použit pro přístup k údajům vašich pacientů na MESI mTABLET UNIT nebo MESI mRECORDS.

# 

S MEST

16.32

200 (FAN 121) T 425 (MR

17

#### 2. krok - Wi-Fi

MESI mTABLET WI-FI DOCKING UNIT pro MESI mTABLET UNIT Wi-Fi, k němuž se MESI mTABLET UNIT automaticky připojí při prvním použití.

Pokud je požadována jiná bezdrátová síť, zvolte ji ze seznamu a zadejte bezpečnostní údaje.

Wi-Fi není požadována pro základní funkci MESI mTABLET, je však nezbytná pro měření k synchronizaci s webovou aplikací MESI mRECORDS.

#### 3. krok - Registrace

Každý uživatel přistupující k MESI mTABLET si musí zaregistrovat účet, který mu také umožňuje bezpečný přístup k datům jiných zařízení (osobní počítač, tablet nebo telefon, pokud je to potřeba).

K zabezpečení vašeho účtu poskytujeme postup ověření ve dvou krocích, což znamená, že potřebujete účet potvrdit svým e-mailovým účtem i mobilním telefonem.

| 6 MESI            | 16.32    | Sectority 9 | 125.008 | 6 MESI    | 16.32                      | 245-4.442016 🕆 825- <b>068</b> |
|-------------------|----------|-------------|---------|-----------|----------------------------|--------------------------------|
| 😤 Crope Web       |          |             |         | Regis     | ster                       |                                |
| Hospitel          |          |             | 1.00    |           | Email                      |                                |
| Patient - Secured |          |             |         |           | Phone number               |                                |
| ARRIVER.          |          |             | 1.1     |           |                            |                                |
| Staff             |          |             | 1.7     |           | Courtery                   |                                |
| Public - Guest    |          |             |         |           |                            |                                |
| Dr. Smith's Phone |          |             | 1.2     |           | Doctor     Doctor     Nume |                                |
|                   |          |             |         |           |                            |                                |
| BACK              |          | NEXT        |         | Con Logir | 1                          |                                |
|                   | <u> </u> |             |         | 1 Dates 1 | Princetti acconetti        |                                |
|                   |          |             |         |           |                            |                                |
|                   |          |             |         |           |                            |                                |
|                   |          |             |         |           |                            |                                |
|                   |          |             |         |           |                            |                                |
|                   |          |             |         |           |                            |                                |
|                   |          |             |         |           |                            |                                |
|                   |          |             |         |           |                            |                                |
|                   |          |             |         |           |                            |                                |
|                   |          |             |         |           |                            |                                |

#### 4. krok - Licenční smlouva

Než začnete zařízení používat, musíte souhlasit s podmínkami. Zahrnuje to zásady ochrany osobních údajů a to, jak nakládáme s vašimi osobními údaji. Můžete si to kdykoli zkontrolovat ve webové aplikaci MESI mRECORDS. Účet nebude vytvořen, dokud si nepřečtete a neodsouhlasíte podmínky.

#### 5. krok - Registrace

Registrace je část, kde zadáváte své osobní údaje, jako je jméno, příjmení, specializace a kde si zvolíte všechna svá hesla a kód k uzamčení pro rychlý přístup k tabletu.

| These terms of use (the                                                                                                    | ese "Terms") apply to visitors of t                                                                                                    | AESI's ("wet" "us" in "our") websites                                                                                                    |                                                                             |
|----------------------------------------------------------------------------------------------------|----------------------------------------------------------------------------------------------------|----------------------------------------------------------------------------------------------------|-----------------------------------------------------------------------------|
| must st, www.mesimed                                                                                                    | ical point, and investority mest st.                                                                                                    | as well as registered users of our<br>envices and existing applications for                                                                                                    |                                                                             |
| Services') Please mile                                                                                                    | w these Terris carefully. Please                                                                                                    | also review our Privacy Pallay, who                                                                                                    | ile :                                                                       |
| explaination out there                                                                                                    | res least your personal data and                                                                                                    | protect your privacy when you use                                                                                                    | dur                                                                         |
| Services By accessing                                                                                                    | our Devices, you are agreeing to                                                                                                    | these Terms and our Privacy Polic                                                                                                    | 9                                                                           |
| 1. Accessing or                                                                                                    | ur Services                                                                                                    |                                                                                                    |                                                                             |
| 1.1 Public Service                                                                                                    | es                                                                                                    |                                                                                                    |                                                                             |
| We make same Bervice                                                                                                    | s available without registering in                                                                                                    | othering a personnel. We call the                                                                                                    |                                                                             |
| "Public Similars" You m                                                                                                    | nay make personal, non-comme                                                                                                    | cial use of the Public Services so is                                                                                                    | ng                                                                          |
| el you comply with the                                                                                                    | se Terms. This personal use ind                                                                                                    | udes linking to information appears                                                                                                    | ng :                                                                        |
| sentative of MESS (16.1                                                                                                    | Personal use also includes temp                                                                                                    | olary packing by your become or a                                                                                                    |                                                                             |
|                                                                                                    |                                                                                                    |                                                                                                    |                                                                             |
| proxy serves                                                                                                    |                                                                                                    |                                                                                                    |                                                                             |
| proxy serves                                                                                                    | ANT AND IN ADDRESS WAT AND ADDRESS                                                                                                    | a a sufficient state of the sufficiency of the sufficiency of the sufficiency of the sufficiency of the sufficience of the sufficience of the suff |                                                                             |
| proxy serves<br>If you operate a free, pu<br>the robots.txt prizocol.                                                                                                    | tric search engine that has mad<br>together with our Ditempts and                                                                                                    | e a public commitment to adhering<br>Crawl delay directive (collectively, t                                                                                                    | ini<br>Ne                                                                   |
| proxy serves<br>If you operate a free, pu<br>the robots the protocol,<br>"Protocol"), you may cre                                                                                                    | dolic assects engine that has mad<br>together with our Tatemaps and<br>exit, index and publish hypertinks                                                                                                    | e a public commission to adhering<br>Crawl-delay directive (collective), t<br>(including so-called "deep links") to                                                                                                    | ito<br>fer<br>ithe                                                          |
| proxy serves<br>if you operate a free, pu<br>the robots.bit protocol,<br>"Protocol", you may co<br>Public Services, so long<br>to assist because                                                                                                    | tolic search engine that has mad<br>together with our Diemaps and<br>wil, index and publish hyperlinks<br>as (2) you do so in compliance                                                                                                    | e a public commisment to adhering<br>Drawl-draw directive (collective), t<br>(including so-called "deep links") to<br>with the Protocol instructions publis                                                                                                    | itti<br>fee<br>ittiee<br>deed                                               |
| provy server<br>if you operate a free, pu<br>the robots he peracol,<br>"Protocut", you may co<br>Public Services, so long<br>in applicable locations<br>fon as connection with                                                                                  | dific tearch engine that has mad<br>together with our Zilterraps and<br>not, index and publish hyperlinks<br>(as (2) you do so it compliance +<br>on our Siervore, (0) you do not di<br>the provision or display of said                                                                                                    | e a public commitment to adhering<br>Crawl detay directive (coffectively, tr<br>(including so-called "deep links") to<br>with the Protocol instructions public<br>rectly or indirectly receive remuces<br>gentlins and cached page, and (                                                                                                    | 110<br>Ne<br>Albeit<br>Albeit<br>No H                                       |
| provy server<br>if you operate a free, pu<br>the robots he periodol,<br>"Problet Services, so long<br>in applicable locations<br>tion is connection with<br>your stee agent is dial                                                                             | this search engine that has mad<br>together with our Ditemops and<br>not, index and publish hypertinks<br>as (9 year do so in it compliance +<br>on our Services, (9) you do not di<br>the provision or itights of said?<br>Neved by usi in our Protocol and                                                                                                    | e a public commitment to atthem<br>Claint datay directive (collective); t<br>(including sec called "deep links") to<br>with the Protocol exercutions public<br>entry or indirectly receive remuces<br>specifies and catched pages, and (or<br>unclose or we otherwate notify you                                                                                                    | 110<br>fee<br>10fee<br>deelt<br>ko H<br>ko H                                |
| provy antives<br>If you operate a frae, pu<br>file robots bit pictocol,<br>"Protocol", you may co<br>Patiel Services, so long<br>in applicable locations<br>tion is connection with<br>your same agent is disal<br>writing you shall come                       | tobic assects engine that has mad<br>together with our Diatenapa and<br>not index and publish hypertrike<br>as (I) post do point compliances<br>on our Diatences, (ii) you do not di<br>the provision or display of said P<br>hiserof by ain or Printocol and<br>all covering of our Disnoves. We<br>exit of charaves                                                                  | e a public commitment to atthering<br>David days, directive (colocover, to<br>(including so called 'deep links') to<br>which the Prasocol and the public of the<br>very or addirectly receive immune<br>sparticles and cached pages, and (<br>actions or ear cached pages, and ca<br>caches a set active public element enging<br>"balances" and the public element enging<br>"balances" and the public element enging<br>"balances" and the public element enging<br>"balances" and the public element enging                                                                                                    | ito<br>fer<br>itile<br>det<br>itil<br>isi<br>re                             |
| provy server<br>If you operate a free, pu<br>the roburs to prince()<br>"Potocol"), you may cre<br>Potocol"), you may cre<br>in anglicitate locations<br>too is connection with<br>your user agent is dias<br>writing you shall conso<br>unicitying the requirem | dolic assectiv engine that has mad<br>together with our Zillernapa and<br>mit, retex and publish hypothicks<br>(as (2) you do not in compliance +<br>on our Services, (4) you do not di<br>the provision or singhal of audit<br>haved by usi in our Protocol and<br>all stawing of our Services. He<br>ents of clauses (2) through (4), a                                              | e a public commitment to attenting<br>David status disective (colocover, to<br>(producing so colocover, to<br>(producing so colocover, to public<br>vector) or indirectly receive immunes<br>systematic and content appear, and of<br>publics or we otherwise reality you<br>call ouch a time, public meethings<br>"Public Semech Engine" and the hut                                                                                                    | 100<br>fee<br>deed<br>a<br>lo if<br>iso<br>ret<br>toto                      |
| proxy serves<br>if you operate a free, put<br>the robots to protocol,<br>Public Services, so long<br>in agrificable locations<br>too in connection with<br>your sate agent in dial<br>writing you shall conso<br>autoritying the requirem                       | this search engine that has mid<br>tagether with our Diemoga and<br>mit, index and publish hyposities<br>(as (2) you do so in compliance i<br>no our Services, (3) you do not di<br>the provision on display of add<br>beend by us in our Protocol inst<br>all crawing of compliance. We<br>ented of cleasers (3) through (10), a                                                      | e a public commitment to attenting<br>David data disective (collective) at<br>(producting so-collective) at<br>(producting so-collective) at<br>eth the Protocol extractions public<br>entry or indirectly reporter immuner<br>systemistic and collective provide and<br>product a two and public spaces, and of<br>collection are at thereine and the Public<br>Section and and and public section and<br>Public Section (Ingent' and the Public<br>ADDEE                                                                                                    | 110<br>fer<br>other<br>dead<br>io if<br>io<br>re<br>solar                   |
| provy antivel<br>If you operate a free, pu<br>the robots to processory<br>Thotocol, "Journay or<br>an applicable bostoms<br>too is connection with<br>writing you shall come<br>satisfying the requesters                                                       | disc search engine that has mad<br>together with our Diamopa and<br>and Index and publish hypothesis<br>(are (i) paid do so in compliance i<br>no our lierwork, (i) your do not di<br>the provision of display of said th<br>level by us in our Protocol and<br>all country of our Diamoto (i), a<br>all country of our Diamoto (ii), a<br>ents of deuters (i) through (ii), a<br>BACK | e a public commitment to adhering<br>Chard days directive (colorcover, to<br>(including so colord "dwg line") y<br>with the Protocol exeructions public<br>exploy in indirective conserver<br>representation and cochest pages, and (i)<br>actions are as otherwise result) you<br>colors are as thermised result. You<br>colors are as thermised result you<br>colors are as thermised result. You<br>colors are as thermised result you<br>colors are as thermised result you<br>colors are as thermised result. You<br>colors are as the second second second<br>to ach a when you do not not result<br>when the second second second second<br>to ach a when you do not not result.                                                                                                    | 100<br>Ne<br>offer<br>ded<br>a<br>io<br>if<br>io<br>re<br>offer<br>solution |
| proyram/will<br>If you operate a free, pu<br>the robotta.ht percessol<br>"Protocol" you may or<br>in applicable bostocors<br>too as convention with<br>your user agent a think<br>writing you shall create<br>autorlying the requirem                           | dific search engine that has mad<br>together with our Zillernapa and<br>and Index and publish hypothesis<br>(are (2) you do not in compliance +<br>or our Services, (4) your do not di<br>the provision of diplay of said th<br>leverth you in not Protocol and<br>all counting of con Services. We<br>ents of datasets (3 through (4), a                                              | e a public commitment to adhering<br>Chard days directive (collective) is<br>(including so called "days lively") with<br>the Phatocol exeructions public<br>entry or indirective conserver<br>provide a collective conserver<br>provide called and a collective of pages, and ()<br>actions are at thermine notify you<br>called a collective conserver<br>provide times of collective of the Public<br>Collective and collective of the Public<br>Collective of the pages, and the Public<br>Collective of the pages, and the Public<br>Collective of the public collective of the<br>Public Senseth Engrave" and the Public<br>AGREE                                                                                                    | 1 to<br>fee<br>other<br>dead<br>is<br>is<br>is<br>is<br>is<br>is            |

| 🖹 Reprinter      |                                 |       |   |
|------------------|---------------------------------|-------|---|
| Without -        |                                 |       |   |
| flumante         | See Logo                        |       |   |
| -                |                                 |       |   |
| Work sector      |                                 |       |   |
| Patoword         |                                 |       |   |
| Repeat passworth | Sector Sector                   |       |   |
| *Un-itck code    |                                 |       |   |
|                  | <ul> <li>(insection)</li> </ul> |       |   |
| Treport lists    |                                 |       |   |
| BAC              | к ) [                           | NEXT  |   |
|                  |                                 |       |   |
|                  |                                 |       |   |
|                  |                                 |       |   |
|                  |                                 |       |   |
|                  |                                 |       |   |
| 1.000            |                                 | 1.000 |   |
|                  | 0                               | A     | 0 |

#### 6. krok - Volba ztělesnění

Pro rychlejší identifikaci svého profilu můžete zvolit své ztělesnění z možností poskytnutých v tomto kroku. Obrázek profilu se může změnit později v uživatelském nastavení v MESI mTABLET UNIT nebo MESI mRECORDS.

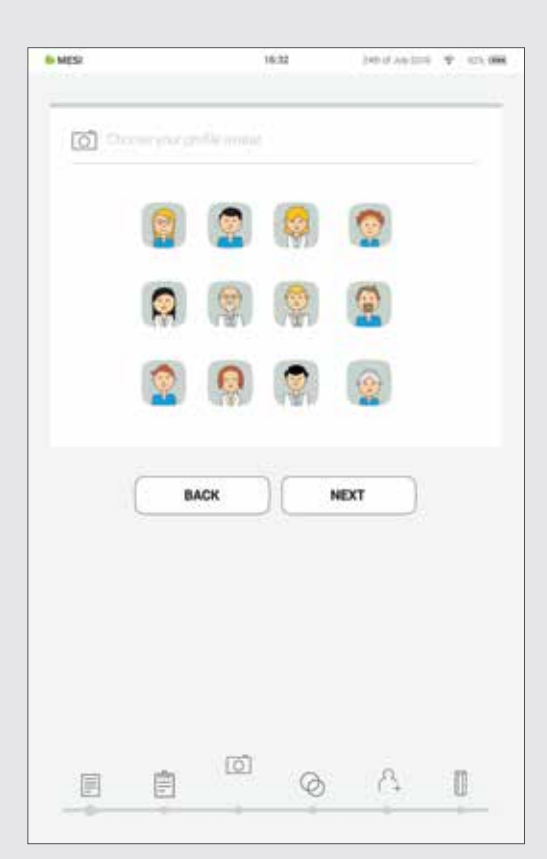

#### Typy uživatelů

Registrovaní uživatelé jsou nastaveni do pracovních skupin, které mají v závislosti na svém uživatelském profilu různá práva.

Uživatelé jsou rozděleni do dvou skupin "lékař" a "sestra". Lékař může vytvářet pracovní skupiny a je vlastníkem pracovní skupiny, což mu poskytuje možnost přizvat do své pracovní skupiny další lékaře a sestry. Na druhé straně má profil "sestra" přístup k MESI mTABLET UNIT pouze na základě pozvání lékaře do jeho pracovní skupiny. Vlastník pracovní skupiny může přístup kdykoli odvolat.

#### 7. krok - Informace o ordinaci

Stejně jako skutečná ordinace spojuje systém MESI mTABLET zdravotnický personál do prostředí pracovní skupiny. Tyto skupiny jsou vytvářeny, aby umožňovaly sdílení údajů o pacientovi mezi personálem ordinace a aby tyto údaje byly zároveň chráněny.

Přidávání uživatelů do vaší pracovní skupiny vám pomáhá sdílet údaje o pacientech s vašimi spolupracovníky. Při prvním použití tabletu zadejte e-mailové adresy svých spolupracovníků. Pokud již máte zaregistrovaný účet, stanou se účastníky vaší pracovní skupiny, a pokud ne, dostanou do své e-mailové schránky pozvání k registraci online.

Přidávání uživatelů do pracovní skupiny je v tomto okamžiku volitelné. Pokud chcete přidávat účastníky jindy, přejděte na Lékař > Nastavení > Pracovní skupiny.

#### 8. krok - Pracovní skupiny

Každý lékař může být vlastníkem pouze jedné pracovní skupiny, může však být přizván do více pracovních skupin. Zároveň může přidat více sester nebo lékařů do své pracovní skupiny. Na druhé straně mohou být sestry součástí mnoha pracovních skupin, nemohou však skupinu vytvořit a přidávat do ní lidi. Tento systém umožňuje větší přehled o přístupu k datům pacienta.

| 6 MESI                  | 16.22 (2017 Apr 2016 12) (201.000) | 6 MES2 16.32 3 mind λ (γ 105 664                                                                                                    |
|-------------------------|------------------------------------|----------------------------------------------------------------------------------------------------|
| Q Waterquist            |                                    | Add Learning (coup)                                                                                                    |
| We have created a new v | working group Smith Gregory, MD.   | Add your coworkers to your working group to share your petient's data<br>insert e-mail addresses of people you would like to invite. |
| Practice name           | low party who                      | You can manage users in Doctor > Settings > Working group.                                                                           |
| Practice address        | Des.                               | The shot attend scenet is used                                                                                                    |
|                         | Orm DV                             |                                                                                                    |
|                         | Gunklaum, ~                        |                                                                                                    |
| Practice ernal          | True and the                       |                                                                                                    |
| Practice website        | 15. MTH                            |                                                                                                    |
| Prectice phone          | More funde                         |                                                                                                    |
| Practice fax            | 200                                |                                                                                                    |
| 1                       | ок                                 | Ä                                                                                                    |
|                         |                                    |                                                                                                    |

POZNÁMKA: První uživatel, který se registruje, se stává vlastníkem MESI mTABLET UNIT, který má na MESI mTABLET UNIT nejvyšší úroveň pravomocí. Tento uživatel má právo odstranit z MESI mTABLET UNIT nepotřebné účty a párované moduly.

# 5.3 PÁROVÁNÍ DIAGNOSTICKÉHO MODULU

Před provedením záznamu je nutno příslušný modul spárovat s vaším MESI mTABLET UNIT. Vezměte si MESI mTABLET UNIT a otevřete kartu uživatele (další informace o uživatelských účtech jsou uvedeny v kapitole 9 Správa uživatelů).

#### 1. krok

Přejděte na Uživatelský profil > Nastavení > Moduly > +Přidat modul

#### 2. krok

Stiskněte tlačítko nahoře na příslušném modulu.

| 6 MESI        | 16.32                                        | 101-1 AU 2018 9 824 000 |
|---------------|----------------------------------------------|-------------------------|
| 2 востоя      | Smith Gregory, (<br>Great Gregory and report | GP 🚫                    |
| Archive       | My consults                                  | Settings                |
| A rode        | Geometed modules                             |                         |
| Ø leren       | WECG12                                       |                         |
| <b>*</b> viti | WOUFFM                                       |                         |
| Ø voorgande   | WOUFFM                                       | Θ                       |
| Left Mooil    |                                              | + Add Module            |
| C Test        |                                              |                         |
| Modules       | 20                                           |                         |
|               |                                              |                         |
|               | Avery, Alexande                              | r 🛞                     |
| The second    |                                              |                         |

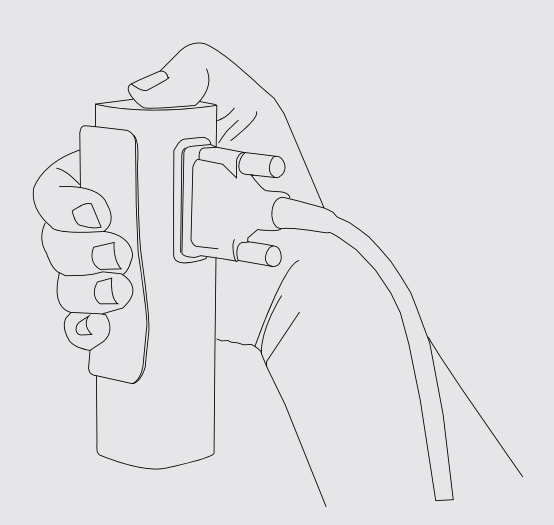

Přejděte na **Nastavení > Moduly** a klepněte na **+Přidat nový modul** na straně. Aplikace vás provede dalšími kroky.

#### POZNÁMKA

Pokud pracujete pouze s jedním MESI mTABLET UNIT, je třeba tuto operaci provést pouze jednou. V případě více zařízení MESI mTABLET UNIT je třeba tento postup provést na každém MESI mTABLET UNIT.

#### 3. krok

Když MESI mTABLET UNIT vytvoří spojení s modulem, barva světelné kontrolky nahoře na modulu se změní. Potvrďte postup párování opětovným stisknutím tlačítka nahoře na modulu.

#### 4. krok

Konečná obrazovka indikuje úspěšné připojení mezi MESI mTABLET UNIT a bezdrátovým modulem. Můžete získat přístup k technickým informacím o připojených modulech pod položkami **Uživatelský profil > Nastavení > Moduly**.

| 6 MES                                                                           | 16.32                                                                                                  | 345-0 245 EES 🖞 125 BBB                             | 6 MESI                    | 1632                                      | 145-37-349 (2016 - 1 <b>7</b> - 175 <b>- 666</b> |
|---------------------------------------------------------------------------------|----------------------------------------------------------------------------------------------------|-----------------------------------------------------|---------------------------|-------------------------------------------|--------------------------------------------------|
| Connections<br>mTablet has esti-<br>To confirm it, pre-<br>if this is not the r | erressie<br>ablished connection with the<br>iss again the button on top<br>module you want to pair, do | e right ann cull module.<br>of the module<br>© BACK | Congratulations<br>module | w restail<br>at You have successfully con | nected the right arm cuff                        |
|                                                                                 | BACK                                                                                                   | )                                                   |                           | PAIR NEW                                  | INISH                                            |

**B** PROVEDENÍ VAŠEHO PRVNÍHO MĚŘENÍ Provedení vašeho prvního měření je snadné. Protože jste již přihlášen/a ke svému účtu, budete potřebovat udělat kroky uvedené níže.

#### 1. krok - Přidejte prvního pacienta

Přejděte na domovskou obrazovku a stiskněte tlačítko (—) na záložce Pacient.

#### 2. krok - Vyplňte údaje pacienta

Vyplňte povinná pole (jméno, příjmení, datum narození a pohlaví) a veškeré další údaje o pacientovi. Uložte pacienta stisknutím tlačítka ⊘ .

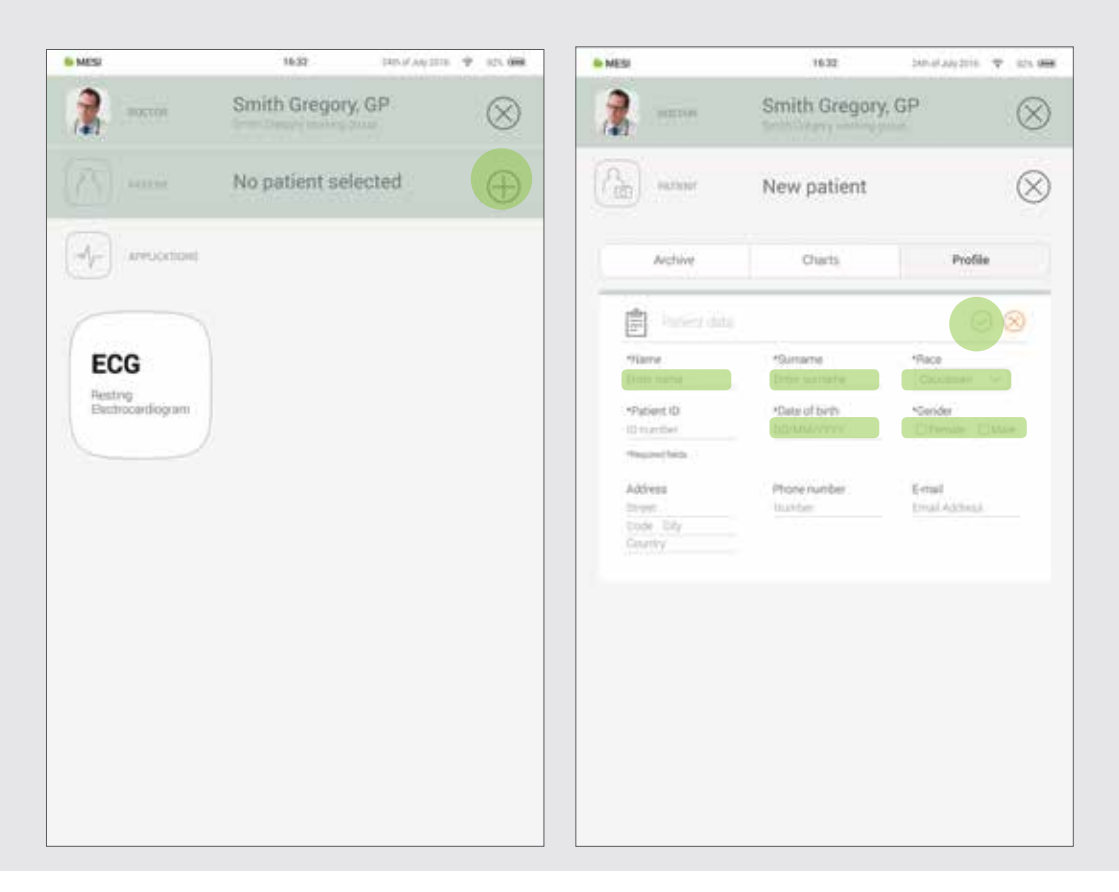

## POZNÁMKA Existují rovněž způsoby, jak importovat pacienty z vašeho EHR do MESI mRECORDS, kde pak budou synchronizovány s MTABMD. Kontaktujte místního zástupce MESI. POZNÁMKA Při vytváření vašeho profilu je do vaší pracovní skupiny přidán "Testovací pacient" pro pomoc s počátečním nastavením rozhraní MESI mTABLET. Tento pacient bude automaticky odstraněn po 2 týdnech nebo jej může uživatel odstranit na MESI mRECORDS.

#### 3. krok - Volba měření

Poté, co přidáte pacienta, klepněte na kartu Aplikace (ve spodní části obrazovky) pro návrat na domovskou obrazovku. Každé měření má svoji vlastní ikonu a zvolíte je klepnutím na ni.

#### 4. krok - Příprava diagnostického modulu

Když vstoupíte do požadovaného měření, na obrazovce budou pokyny, jak aplikovat bezdrátový modul správně. Posuňte doleva nebo doprava pro zobrazení všech kroků pokynů. Když tlačítko START zezelená, můžete zahájit měření.

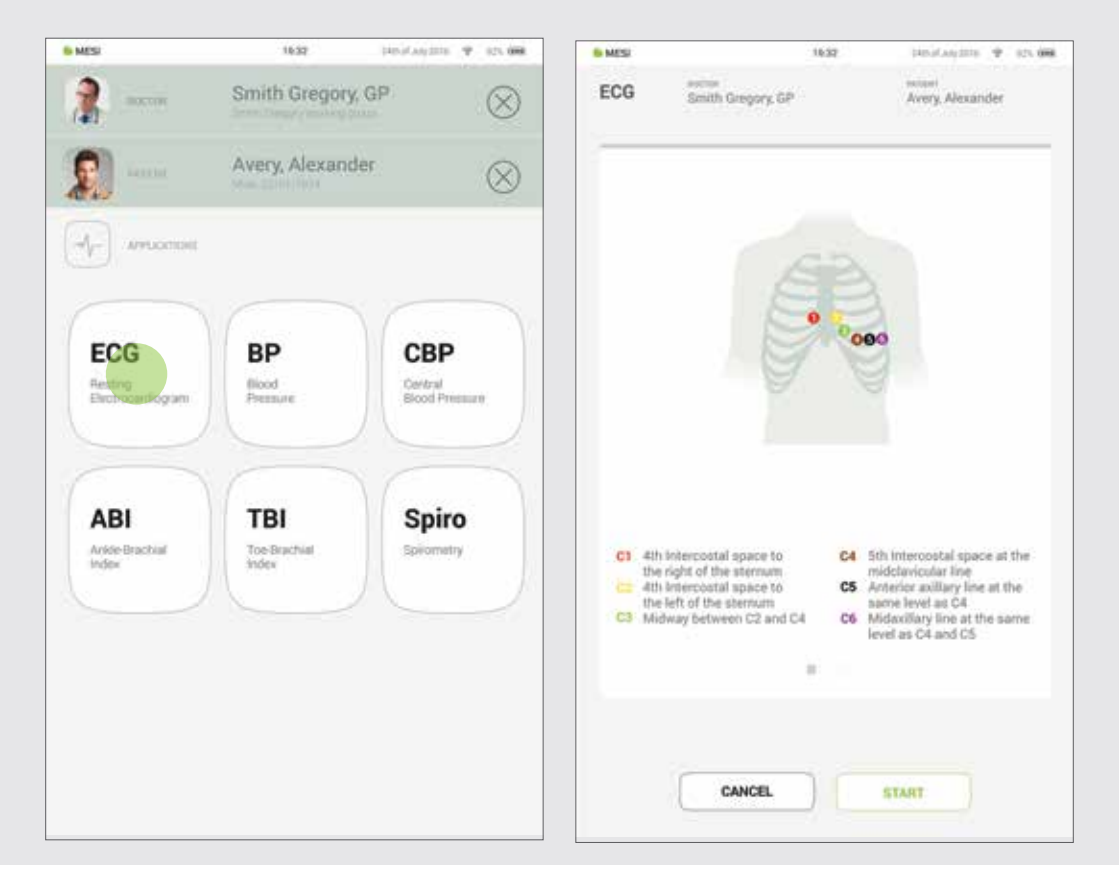

#### 5. krok - Měření

Obrazovky měření závisí na typu prováděného měření Většina měření bude mít určitou grafickou prezentaci měření v reálném čase (grafy nebo postupová lišta) a další parametry specifické pro měření (bližší informace naleznete v návodu k použití konkrétního diagnostického modulu).

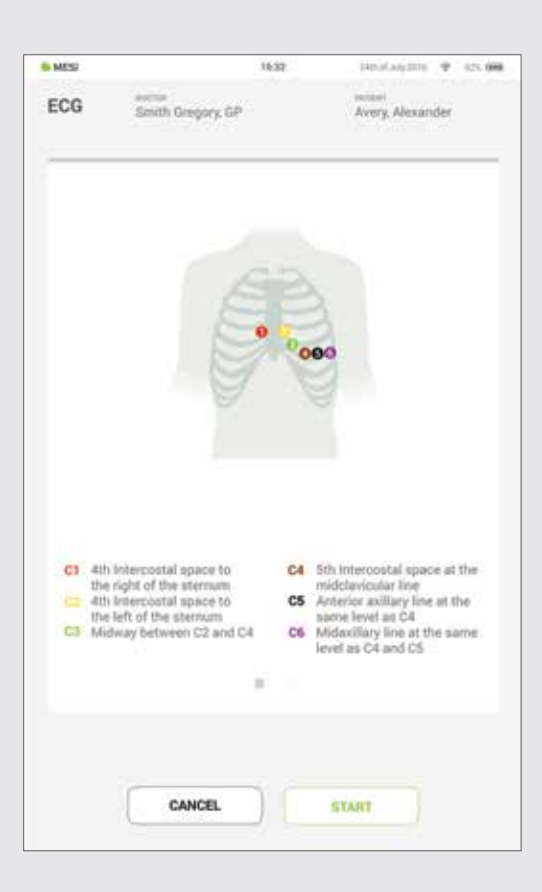

#### 6. krok - Výsledky

Když je proces měření dokončen, na obrazovce MESI mTABLET UNIT se zobrazí výsledek. Skládá se z pěti různých oblastí: navigační oblast, číselný výsledek s interpretacemi, vizuální prezentace, historie záznamů pacienta a poznámky k výsledku.

Všechna tlačítka a informace v **navigační** oblasti vám mají pomoci v zacházení s aplikací. Můžete přepínat mezi předchozími výsledky pacienta. Pokud nejste z jakéhokoli důvodu se záznamem spokojení, můžete jej rychle zahodit nebo v případě pochybností konzultovat s jinými lékaři prostým zadáním jejich e-mailové adresy. Rovněž obsahuje jméno lékaře provádějícího záznam i jméno pacienta.

Numerický výsledek je kombinací vypočítaných výsledků a naměřených hodnot. Klepnutím zobrazíte podrobnější interpretaci.

Vizuální prezentace měření závisí na typu měření. Další informace naleznete v návodu k použití dodaném s diagnostickým modulem.

**Historie** uchovává přehled záznamů provedených stejným lékařem na stejném pacientovi. Zobrazuje trend ve výsledcích pacienta.

Komentář lze přidat ke každému měření. Bude uložený a vždy k dispozici společně se zprávou o záznamu.

Další informace o konkrétním formuláři výsledků naleznete v uživatelské příručce měření, kterou jste dostali s diagnostickým modulem.

# 7.1 PŘIHLÁŠENÍ A REGISTRACE

Pro volné používání MESI mTABLET UNIT musíte být zapsáni jako uživatel tabletu. Lze to provést dvěma způsoby:

- Registrace
- Přihlášení ke stávajícímu účtu

# **7** Uživatelský profil

#### Registrace

Pokud se chcete registrovat jako nový uživatel, klepněte na pravý horní roh obrazovky uzamčení (Registrace). Provede vás registračním formulářem.

#### Přihlášení ke stávajícímu účtu

Pokud jste se zaregistrovali online, budete potřebovat se přihlásit se svým e-mailem a heslem, aby vás tablet rozpoznal. Pokud jste zapsáni jako uživatel tabletu, budete moci vstoupit do svých údajů pouze když zadáte čtyřmístný číselný kód zámku.

| 6 MESP |                | 16:32        | 245 il Angarris 🛛 | 123.086 | 6 MESI |                | 1637 | 145-6 AN(2016 P 025 000 |
|--------|----------------|--------------|-------------------|---------|--------|----------------|------|-------------------------|
| P      | Login          | ( <u>e</u> ) | Register          |         | P      | Login          |      | Register                |
|        | Cooper Jim     |              |                   |         |        | Cooper Jim     |      |                         |
| HI     | Hill Alice, MD |              |                   |         | H      | Hill Alice, MD |      |                         |
| 0      | Rogers Anna    |              |                   |         | 2      | Rogers Anna    |      |                         |
| 2      | Smith Gregory  |              |                   |         | 2      | Smith Gregory  |      |                         |
|        | Stevens Jane   |              |                   |         |        | Stevens Jane   |      |                         |
| •      | Webster Linda  |              |                   |         |        | Webster Linda  |      |                         |
|        |                |              |                   |         |        |                |      |                         |
|        |                |              |                   |         |        |                |      |                         |
|        |                |              |                   |         |        |                |      |                         |
|        |                |              |                   |         |        |                |      |                         |
|        |                |              |                   |         |        |                |      |                         |

# 7.2 ARCHIV

Archiv představuje nejrychlejší způsob, jak se dostanete k předchozím měřením. Veškerá měření jsou tříděna chronologicky od nejstaršího k nejnovějšímu.

Každý datový vstup ukazuje pacienty, čas a typ provedeného měření. Klepnutí na nadpis se zobrazí výsledek.

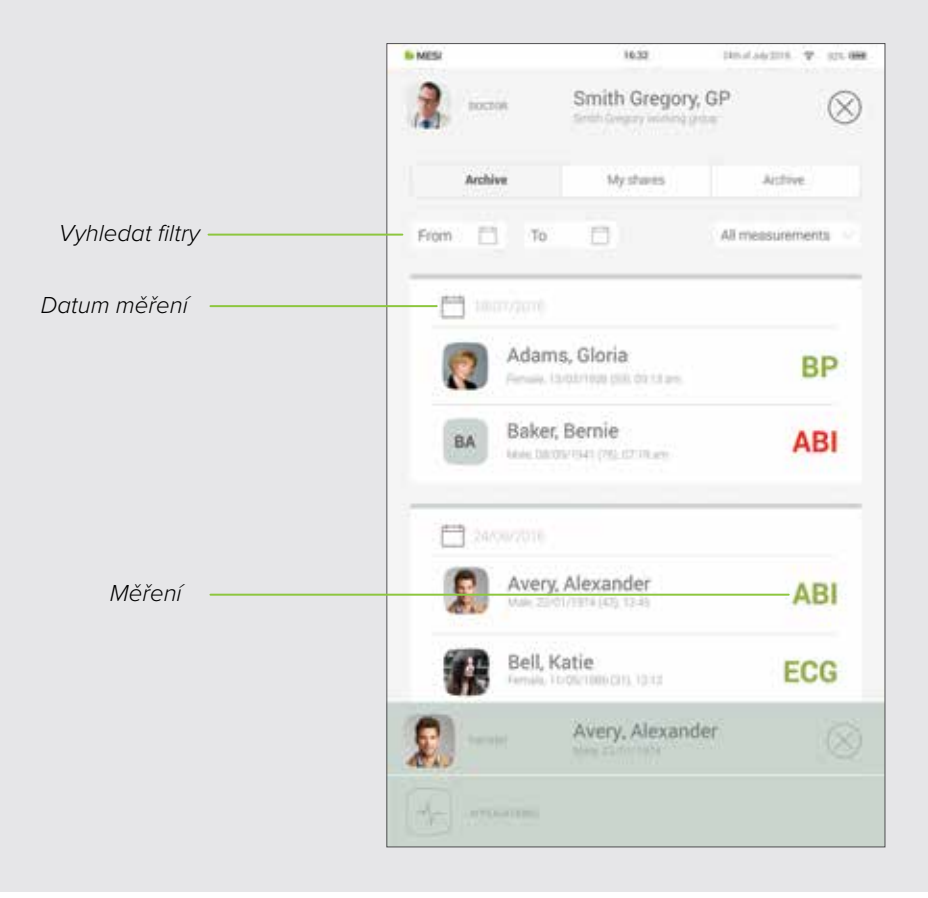

# 7.3 SDÍLENÉ VÝSLEDKY

Všechna měření nebo záznamy sdílené se specialisty mimo vaši pracovní skupinu se zobrazí zde. Vedle měření vám jsou poskytnuty informace, jako kdy bylo měření posláno, komu bylo posláno a do kdy bude přístupový odkaz platný.

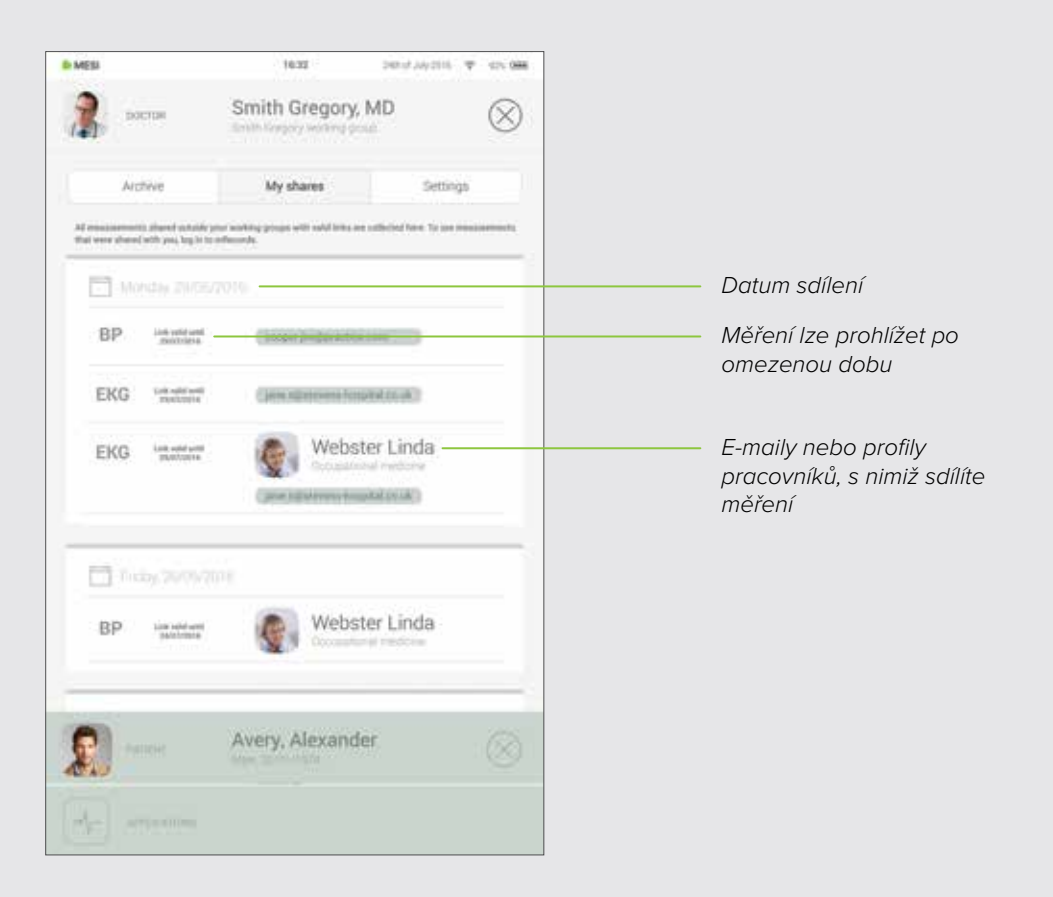

# 7.4 NASTAVENÍ

Nastavení jsou místem pro informace všech lékařů/sester, hesla, výrobní čísla, párování modulu, správu uživatelů, atd. Vše, co není přímo spojeno s měřením, lze nalézt zde.

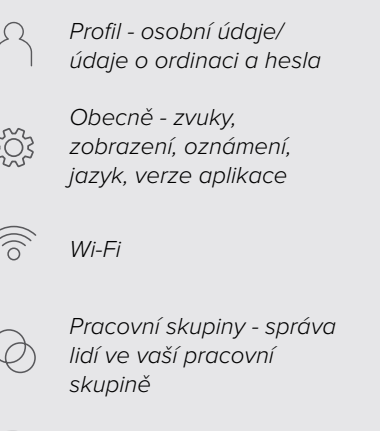

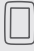

Tablet - informace na tabletu

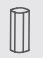

Moduly - informace o párování a modulu

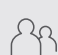

\*Uživatelé - jsou viditelní pouze pro hlavního uživatele tabletu, který má nad tabletem kontrolu a je zapsán na tabletu

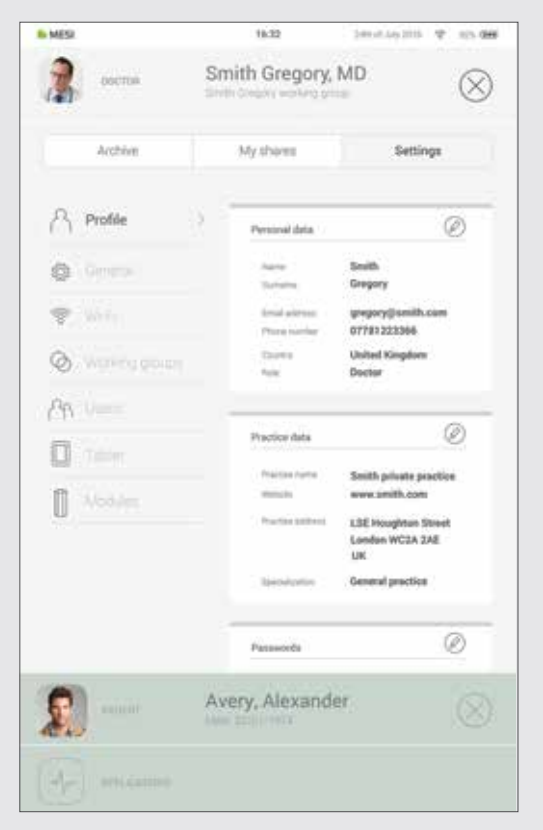

# 8.1 VOLBA PACIENTA

Protože MESI mTABLET funguje jako váš lékařský kufřík, je zde místo k uchovávání informací o pacientech. Když je tam jednou zadáte, budou tam všude, kde je budete potřebovat. Formulář s údaji pacienta budete potřebovat vyplnit pouze jednou. Když přidáte pacienta, objeví se na seznamu pacientů a jedním klepnutím budete moci přistupovat k jeho údajům.

> 8.1.1 Přidání Pacienta

#### 1. krok

Přejděte na domovskou obrazovku a stiskněte tlačítko 🕂 na záložce Pacient.

#### 2. krok

Vyplňte povinná pole (jméno, příjmení, datum narození a pohlaví) a veškeré další údaje o pacientovi.

#### 3. krok

Uložte pacienta stisknutím tlačítka  $\bigcirc$  .

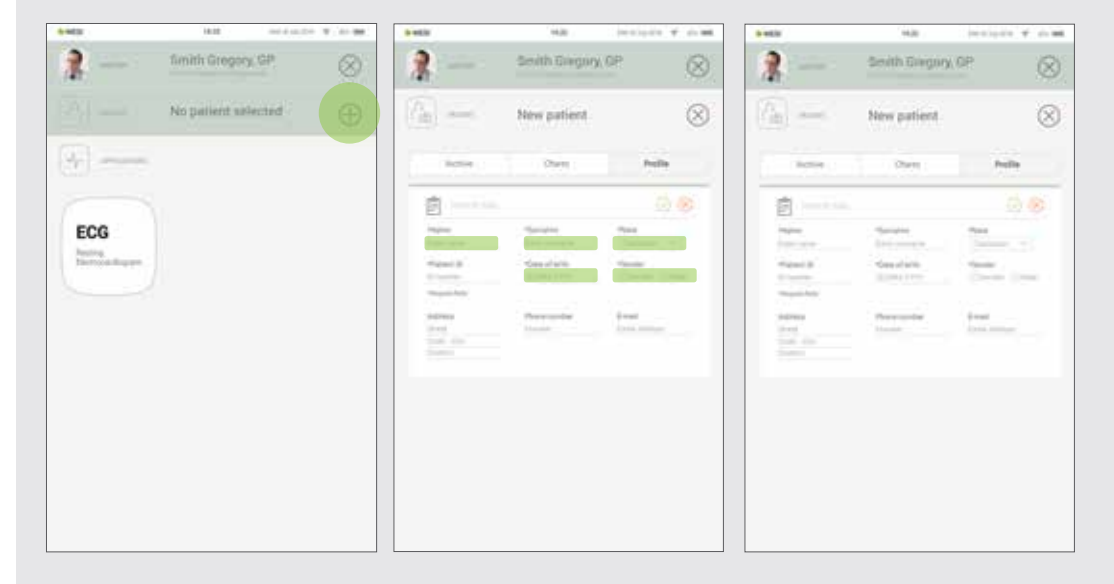

## 8.1.2 Volba pacienta

#### 1. krok

Stiskněte tlačítko karty Pacient na své domovské obrazovce.

#### 2. krok

Použijte vyhledávací lištu (1) nebo rolování (2) pacienta, pro něhož je prováděn záznam EKG.

#### 3. krok

Zvolte pacienta.

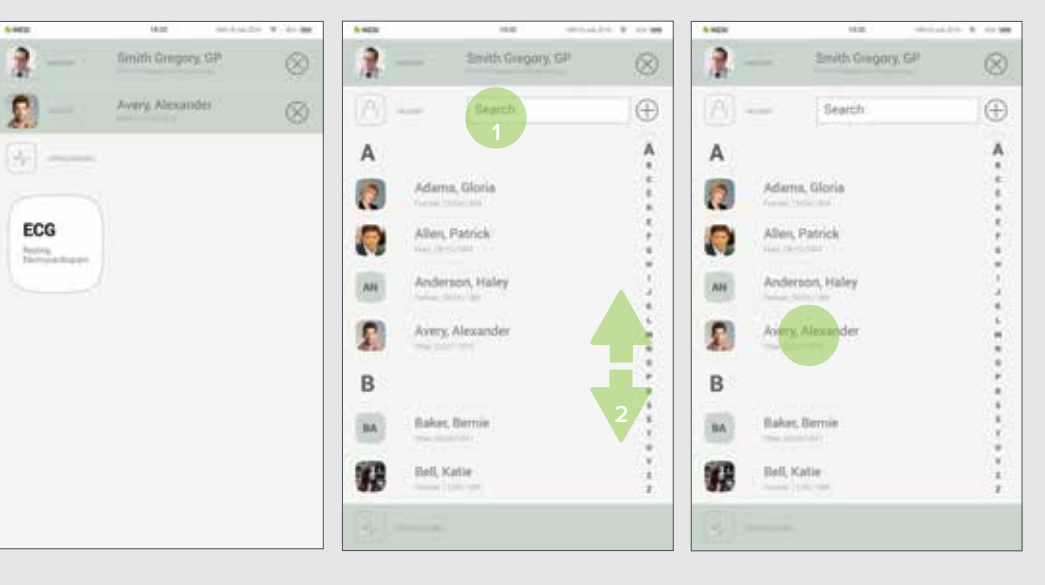

#### 8.1.3

#### IMPORT SEZNAMU STÁVAJÍCÍCH PACIENTŮ

Pro import stávajícího seznamu pacientů z vašeho EHR navštivte MESI mRECORDS (mrecods.mesimedical.com) a přihlaste se k účtu. Po přihlášení vstupte do nastavení svého profilu a postupujte podle pokynů pod kategorií: **"Konektivita**".

Pacienty lze také importovat přímo z pacientské obrazovky kliknutím na tlačítko "**importovat pacienty**".

# 8.2 PROFIL PACIENTA

Údaje pacienta můžete upravovat na kartě Pacient volbou "Profil". Jméno a příjmení, číslo pojištění, datum narození, pohlaví a rasa - to vše jsou povinné položky.

V případě potřeby lze k jejich profilu přidat adresu bydliště, telefonní číslo a e-mailovou adresu.

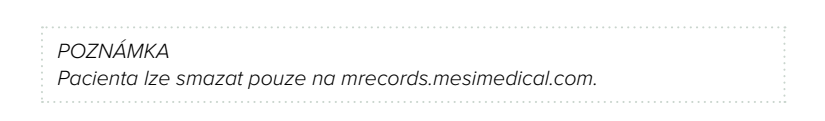

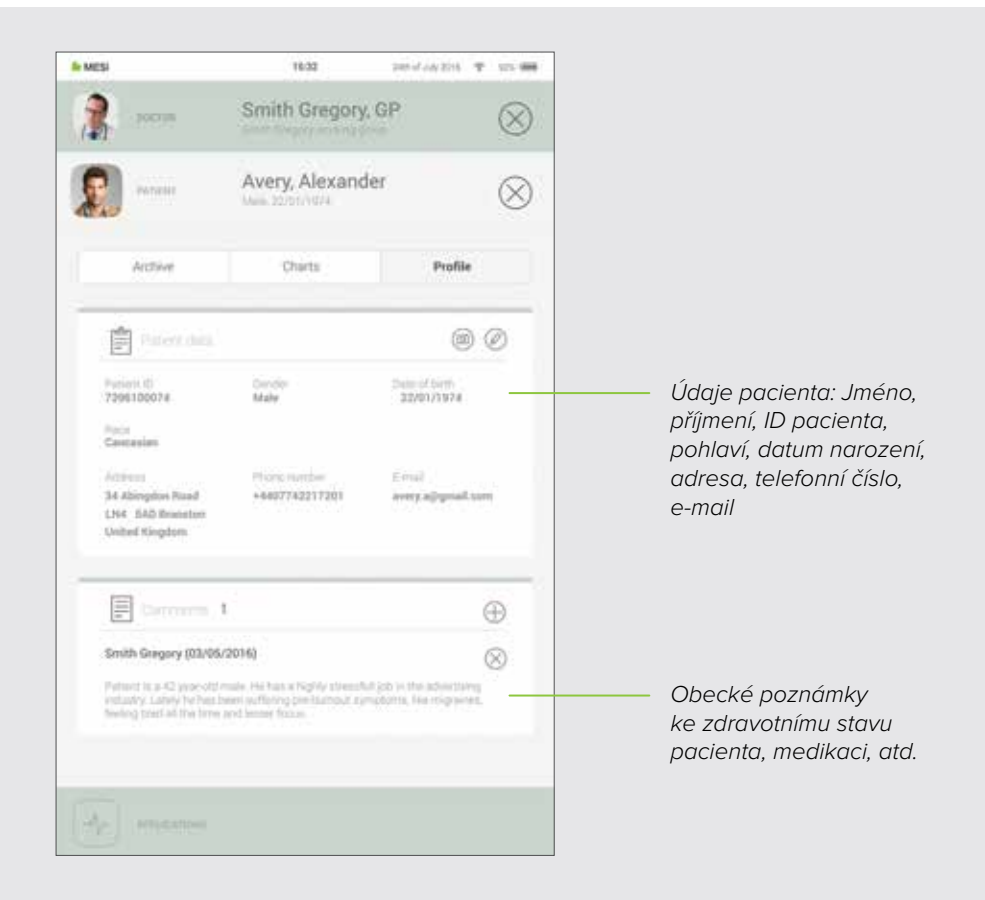

#### **8.3 ARCHIV PACIENTA**

Podobně jako profil lékaře i profil pacienta obsahuje archiv jeho měření, chronologicky uspořádaný s nejnovějšími měřeními nahoře.

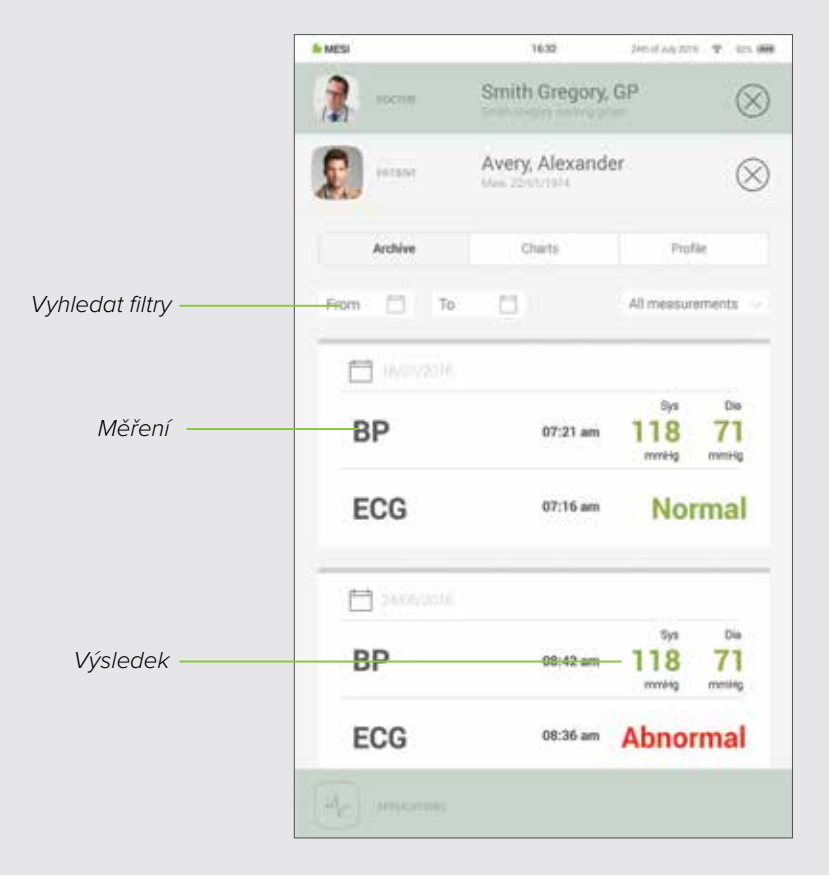

## 8.4 GRAFY PACIENTA

Můžete kontrolovat všechna měření pacienta v položce "Grafy". Každé měření je příhodně vyneseno do grafu, který ukazuje trendy ve výsledcích pacienta.

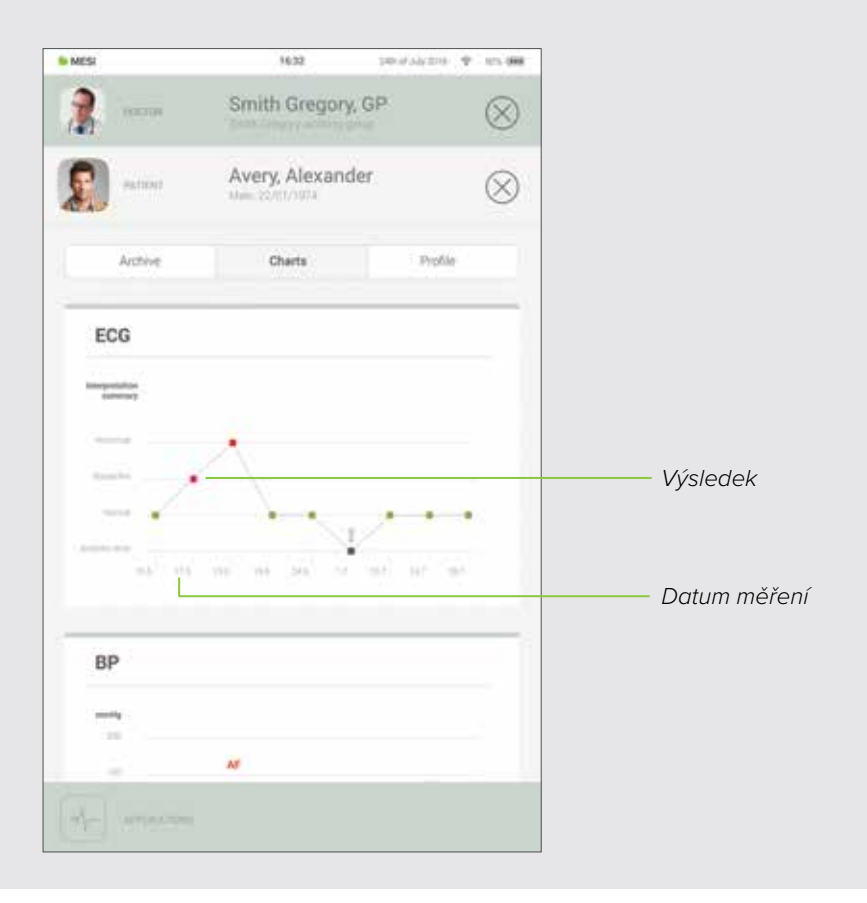

# 9 Správa uživatelů

# 9.1 PŘIDÁVÁNÍ A ODSTRAŇOVÁNÍ UŽIVATELŮ

První účet, který je registrován na tabletu (nebo první uživatel) je držitelem práv administrátora. Pod nastaveními profilu administrátora je další kategorie zvaná "Uživatelé", kde mohou být uživatelé odstraněni z MESI mTABLET (účty jsou odstraněny, avšak ne smazány)

Odstraněný uživatel má stále přístup ke svým údajům prostřednictvím MESI mRECORDS a tím, že se zalistuje na tablet opětovným přihlášením na obrazovku Uzamčení.

# 9.2 PRÁVA KE SDÍLENÍ ÚDAJŮ PACIENTŮ

Diagnostický systém MESI je vybudován na základě pracovních vztahů v reálném životě. Lékař je vlastníkem pracovní skupiny a může sdílet data svých pacientů se sestrami přidanými do jeho pracovní skupiny.

Pokud se přihlásíte jako sestra, musíte nejprve zvolit, ve které pracovní skupině chcete provádět měření. Každý člen pracovní skupiny má přístup ke stejným údajům - pacienti, měření, grafy.

10 ÚDRŽBA JEDNOTKY MESI MTABLET

# 10.1 NABÍJENÍ A UCHOVÁVÁNÍ BATERIE

Pokud si přejete zařízení používat s bateriovým napájením, musíte zajistit, aby byla baterie pravidelně nabíjena. Mezi použitím je třeba MESI mTABLET UNIT umístit na dokovací stanici k nabití baterie.

Pokud je kapacita baterie výrazně snížena po určité době intenzivního používání, je baterie s největší pravděpodobností opotřebená a je třeba kontaktovat svého prodejce nebo výrobce a sjednat s ním výměnu baterie.

Když se zařízení nabíjí, na displeji MESI mTABLET se zobrazuje stav nabíjení.

# 10.2 NÁVOD K ČIŠTĚNÍ

Doporučuje se zařízení pravidelně čistit měkkým suchým nebo mírně vlhkým hadříkem. K čištění zařízení nepoužívejte agresivní čisticí prostředky, těkavé kapaliny nebo nadměrnou sílu.

# 10.3 ŽIVOTNOST A SKLADOVÁNÍ PRODUKTU

Při správném používání a údržbě má zařízení životnost minimálně 5 let. Toto zařízení lze skladovat za vhodných podmínek maximálně 5 let. Při použití zařízení po skladování doporučujeme podrobit zařízení důkladné kontrole s údržbou.

Před prvním použitím zařízení si pozorně přečtěte návod k použití a dodržujte doporučení a návrhy.

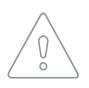

Uživatelé MESI mTABLET musí být patřičně vyškoleni v používání zařízení. Před prvním použitím zařízení si musí uživatelé pečlivě prostudovat celý návod k použití a postupovat podle návodu k použití připojeného zařízení.

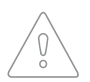

MESI mTABLET EKG splňuje předpisy pro elektromagnetickou kompatibilitu (EMC) zdravotnických prostředků, poskytujících podrobnosti o ochraně proti emisím a elektrickému rušení. Je však třeba postupovat zvláště opatrně, když se jednotka používá s vysokofrekvenčním zařízením.

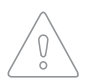

Používejte pouze příslušenství a další díly doporučené společností MESI. Používání jiných než doporučených nebo dodaných dílů může mít za následek úraz, nepřesné informace a/nebo poškození zařízení.

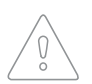

Tento výrobek není určen ke sterilnímu použití.

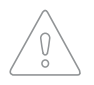

Nepoužívejte toho zařízení v oblastech, kde hrozí jakékoli nebezpečí výbuchu nebo za přítomnosti hořlavých plynů, jako jsou anestetizační činidla.

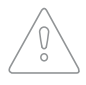

Při vytváření nových profilů používejte pouze skutečné údaje pacienta, protože určité údaje pacienta (datum narození, pohlaví, rasa) mají dopad na fungování různých automatizovaných interpretačních algoritmů.

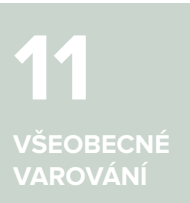

# 11.1 ÚDRŽBA

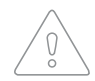

Pokud je zařízení používáno nebo skladováno mimo specifikovaný rozsah teploty a vzdušné vlhkosti, přesnost uvedená v technických specifikacích výrobku není zaručena.

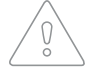

Před čištěním odpojte od elektrického napájení.

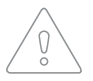

Nepoužívejte zařízení, když je mokré. Po čištění zařízení vlhkým hadříkem vyčkejte, až uschne. Používejte zařízení pouze když je zcela suché.

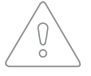

Za žádných okolností neponořujte jednotku nebo kabel do kapaliny.

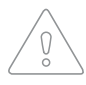

K čištění zařízení používejte výhradně neagresivní čisticí prostředky. Zařízení lze otírat vlhkým hadříkem.

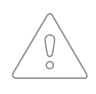

Nepoužívejte vysokoteplotní sterilizační postupy (jako je autoklávování). Nepoužívejte sterilizaci proudem elektronů nebo gama zářením.

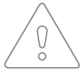

Zajistěte, aby zařízení při čištění nepřišlo do kontaktu s elektrickým proudem.

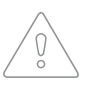

Nelikvidujte zařízení do netříděného komunálního odpadu. Připravte je k recyklaci nebo pro sběr tříděného odpadu podle směrnice 2002/96/ES o odpadních elektrických a elektronických zařízeních (OEEZ).

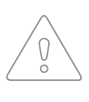

Používejte pouze napájecí zdroje AC/DC splňující technické specifikace zařízení, aby nedošlo k nebezpečí zásahu elektrickým proudem. Napájecí zdroj AC/DC musí být připojen ke snadno přístupné zásuvce (napájecí zdroj AC/DC slouží také jako galvanická izolace).

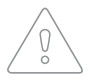

Napájecí zdroj AC/DC musí být připojen ke snadno přístupné zásuvce (napájecí zdroj AC/DC slouží také jako galvanická izolace).

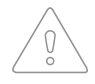

Nerozmontovávejte zařízení, aby nedošlo k zásahu elektrickým proudem. Uvnitř nejsou žádné součásti, které by bylo možné opravovat. Svěřte opravy výhradně kvalifikovanému personálu.

#### 11.2 FUNGOVÁNÍ ZAŘÍZENÍ

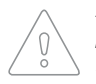

Zařízení lze používat pouze s bateriovým napájením, pokud existuje podezření na zemní kontakt nebo pokud je síťový svod poškozený nebo existuje podezření, že je poškozený.

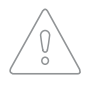

Chraňte zařízení před vlhkostí a extrémně vysokými a nízkými teplotami. Rovněž chraňte zařízení před mechanickým namáháním a nevystavujte je působení přímého slunečního záření, protože by to mohlo způsobit, že zařízení nebude fungovat správně.

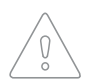

Nikdy neprovádějte sami opravy jakéhokoli druhu. Neotvírejte zařízení. Zařízení neobsahuje žádné součásti, které by mohl vyměňovat uživatel. Zařízení nepozměňujte a neupravujte. Pokud dojde k závadě, poraďte se s prodejcem nebo distributorem.

Důležité informace o elektromagnetické kompatibilitě (EMC). Protože

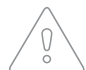

se počet elektronických zařízení, jako jsou mobilní telefony v místnostech stále zvyšuje, mohou být zdravotnické prostředky citlivé na elektromagnetické vlivy jiných zařízení. Elektromagnetické rušení může způsobovat nesprávné fungování zdravotnických prostředků, což může potenciálně vést k nebezpečným situacím. Navíc se zdravotnické prostředky nesmí rušit s jinými zařízeními. Byla zavedena norma IEC/EN 60601-1-2 vzhledem k nutnosti vymezit požadavky ne elektromagnetickou kompatibilitu (EMC) pro prevenci vzniku nebezpečných situací při používání těchto zdravotnických prostředků. Norma definuje úroveň odolnosti vůči elektromagnetickému rušení pro zdravotnické prostředky. Tento zdravotnický prostředek splňuje požadavky normy IEC/EN 60601-1-2 z hlediska odolnosti vůči elektromagnetickému rušení a elektromagnetickým emisím. Nepoužívejte však v blízkosti zařízení mobilní telefony a podobná zařízení, vytvářející silná elektromagnetická pole. Mohlo by to způsobit nesprávné fungování zařízení, což může potenciálně vést k nebezpečný situacím.

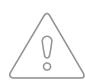

Přenosné komunikační zařízení včetně periferií, jako jsou kabely antény a externí antény se nemají používat blíže než 30 cm (12 palců) od kterékoli části zařízení, včetně kabelů specifikovaných výrobcem. Jinak by mohlo dojít ke zhoršení výkonu tohoto zařízení.

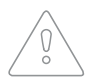

Nepoužívejte toto zařízení postavené na jiném zařízení nebo v těsné blízkosti jiného zařízení, protože by mohlo dojít k nesprávnému fungování. Pokud je takové použití nezbytné, je třeba toto zařízení pozorovat a ověřit, zda funguje normálně. 12 INFORMACE O ZÁRUCE Záruční lhůta, která platí pro zařízení, začíná datem nákupu (datem dodávky uvedeným na faktuře). Záruční nároky jsou platné pouze při předložení dokladu o koupi.

Další podrobnosti o záruce lze nalézt v záruční brožuře přiložené k návodu k použití.

# 12.1 PRODLOUŽENÁ ZÁRUKA A DALŠÍ SLUŽBY MESIcare

MESIcare je služba, která zajišťuje hladký provoz zařízení a veškerého jeho příslušenství (pacientské kabely, napájecí zdroj AC/DC, stojan) po dobu záruční lhůty. Vedle hladkého provozu služba také obsahuje roční kalibrace, okamžitou výměnu poškozených nebo poškozených komponent a upgradování softwaru.

| Služby<br>MESIcare | Rozšíření základní záruky po<br>odsouhlasenou dobu.                                                 |
|--------------------|----------------------------------------------------------------------------------------------------|
|                    | Okamžitá výměna poškozených nebo<br>zničených komponent, na které se<br>nevztahuje základní záruka. |
|                    | Kalibrace jedenkrát za rok po<br>odsouhlasenou dobu.                                                |
|                    | Upgradování softwaru.                                                                               |

Více informací vám na vyžádání poskytne váš prodejce nebo výrobce.

Ustanovení Směrnice Rady 93/42/EHS o zdravotnických prostředcích byla splněna. Jsou splněny požadavky norem, uvedených v tabulce níže.

| Referenční číslo              | Popis                                                                                                    |
|-------------------------------|----------------------------------------------------------------------------------------------------|
| EN 60601-1:2006/<br>A1:2013   | Zdravotnické elektrické přístroje - Část<br>1: Všeobecné požadavky na základní<br>bezpečnost a nezbytnou funkčnost                                                                                  |
| EN 60601-1-2:2015             | Zdravotnické elektrické přístroje - Část<br>1-2: Všeobecné požadavky na základní<br>bezpečnost a nezbytnou funkčnost -<br>kolaterální norma: Elektromagnetická<br>kompatibilita - Požadavky a testy |
| EN 60601-1-6:2010/<br>A1:2015 | Zdravotnické elektrické přístroje - Část<br>1-6: Všeobecné požadavky na základní<br>bezpečnost a nezbytnou funkčnost -<br>kolaterální norma: Použitelnost                                           |
| EN 62304:2006/<br>A1:2015     | Software pro zdravotnické prostředky - Proces<br>životního cyklu softwaru                                                                                                    |
| EN 62366:2008                 | Zdravotnické prostředky - Aplikace stanovení<br>použitelnosti na zdravotnické prostředky                                                                                                    |
| EN 980:2008                   | Symboly k použití při označování<br>zdravotnických prostředků                                                                                                    |
| EN 303 446-1:2017             | Norma pro elektromagnetickou kompatibilitu<br>(EMC) pro kombinovaná rádiová a nerádiová<br>zařízení; Část 1: Specifické podmínky pro<br>zařízení v rezidenčních oblastech.                          |
| EN ISO 14971:2012             | Zdravotnické prostředky - Aplikace řízení<br>rizika na zdravotnické prostředky                                                                                                    |
| EN ISO 13485:2012/<br>AC:2012 | Zdravotnické prostředky - Systémy řízení<br>jakosti - Požadavky k regulačním účelům                                                                                                    |

13 SHODA S NORMOU

Symboly na štítcích na spodní straně zařízení, na obalu a v návodu k použití poskytují důležité informace o zařízení. Symboly jsou popsány níže.

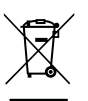

Tříděný sběr elektrických a elektronických zařízení, nelikvidujte s odpadem z domácnosti.

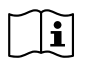

Respektujte návod k použití.

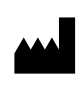

Výrobce: MESI, development of medical devices Ltd, Leskoškova cesta 11a, 1000 Ljubljana, Slovinsko

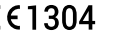

CE1304 Označení CE

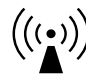

Označení zařízení, které obsahuje RF vysílače.

04-2019 / V. 2.0